## **Rechnen mit Datum und Uhrzeit**

| Information                                    | In Excel werden Datumsangaben und Uhrzeiten intern als Zahlen gespeichert. Da-<br>her kannst du z.B. Datumsangaben addieren oder subtrahieren und erhältst als Er-<br>gebnis ein neues Datum oder die Differenz in Tagen. Auch Uhrzeiten kannst du<br>addieren und subtrahieren.                                                                                                    |                                                                                                    |                                                                                                    |                                                                                                    |  |
|------------------------------------------------|----------------------------------------------------------------------------------------------------|----------------------------------------------------------------------------------------------------|----------------------------------------------------------------------------------------------------|----------------------------------------------------------------------------------------------------|--|
| Wichtige<br>Hinweise:<br>1904-Datums-<br>werte | Bitte beachte<br>zeiten unter<br>Datumsberec<br>1904-Datums<br>nung und wäh                                                                                                    | Datumsangaben und Uhr-<br>gebend dafür ist, welches<br>0-Datums-werte oder die<br>die Registerkarte Berech-                                                                                                    |                                                                                                    |                                                                                                    |  |
|                                                | Beispiel:                                                                                                    | Wenn du mit<br>subtrahierst un<br>Zahl durch ein<br>den 1904-Datu                                                                                                    | den 1900-Datumswerten zw<br>nd das Ergebnis ist eine neg<br>ne Reihe von "#" dargestellt,<br>umswerten erfolgt eine negativ | ei Zeitwerte voneinander<br>ative Zahl, so wird diese<br>aber nicht angezeigt. Mit<br>ve Datumsanzeige.                                                            |  |
|                                                | Hintergrund:                                                                                                    | <ul> <li>ergrund: Bei den beiden Datumssystemen wird die interne Zahl 1 wie folgt interpretiert:</li> <li>1900-Datumswerte : 1.1.1900, 00:00 Uhr</li> <li>1904-Datumswerte : 2.1.1904, 00:00 Uhr</li> <li>Diese beiden Formate existieren deswegen, weil es Excel auch für den "Mac" gibt und dieser mit dem 1904-Datumswert arbeitet. So kann ein Austausch der Dateien unter den verschiedenen Systemen gewährleistet werden.</li> </ul> |                                                                                                    |                                                                                                    |  |
|                                                | Anmerkung: Wenn du in einer vorhandenen Excel-Arbeitsn<br>tumssystem umstellst, so werden in allen Tabe<br>beitsmappe die Datumsangaben anders angezeigt. I<br>gilt dann jeweils für die aktuelle Arbeitsmappe.                                                                                                    |                                                                                                    |                                                                                                    | -Arbeitsmappe das Da-<br>en Tabellen dieser Ar-<br>gezeigt. Diese Einstellung<br>ope.                                                                              |  |
| Darstellung<br>des Datums                      | <ul> <li>ng Formatiere Zellen, die ein Datum enthalten, entweder mit den Standardvorse von Excel oder Benutzerdefiniert (Format   Zellen wähle dort dann die Registe Zählen bzw. Benutzerdefiniert aus).</li> <li>Verwende für die einzelnen Stellen eines Datums die in Excel verfügbaren zungen. T für Tag, M für Monat und J für Jahr. Bei der Verwendung von Buchstaben werden führende Nullen geschrieben, bei drei Buchstaben Keichnungen der Wochentage bzw. Monate, bei vier Buchstaben die Langb nungen.</li> </ul> |                                                                                                    |                                                                                                    | den Standardvorschlägen<br>dort dann die Registerkar-<br>Excel verfügbaren Abkür-<br>er Verwendung von zwei<br>drei Buchstaben Kurzbe-<br>hstaben die Langbezeich- |  |
|                                                | Datumsforma                                                                                                    | at                                                                                                    | Beispiel                                                                                                    | Anmerkung                                                                                                    |  |
|                                                | T.M.JJ                                                                                                    |                                                                                                    | 1.4.04                                                                                                    | Ziffern, einfach                                                                                                    |  |
|                                                | TT.MM.JJ                                                                                                    |                                                                                                    | 01.04.04                                                                                                    | Ziffern, zweistellig                                                                                                    |  |
|                                                | TTT TT.MM                                                                                                    | .JJJJ                                                                                                    | Do 01.04.2004                                                                                                    | Tag kurz                                                                                                    |  |
|                                                | 1111, T. MN                                                                                                    | MMM JJJJ                                                                                                    | Donnerstag, 1. April 2004                                                                                                   | l ag und Monat lang                                                                                                    |  |

15

Darstellung der<br/>UhrzeitFormatiere Zellen, die eine Uhrzeit enthalten, entweder mit den Standardvor-<br/>schlägen von Excel oder Benutzerdefiniert (Format | Zellen... wähle dort dann die<br/>Registerkarte Datum bzw. Benutzerdefiniert aus).

Verwende für die einzelnen Stellen einer Uhrzeit die in Excel verfügbaren Abkürzungen, h für Stunden, m für Minuten und s für Sekunden.

Bei der Verwendung von zwei Buchstaben werden führende Nullen geschrieben.

Falls du bei der Uhrzeit mehr als 23 Stunden darstellen möchtest, dann setze eckige Klammern um die Stunden-Abkürzung. Andernfalls stellt Excel dir die Zahl als reine Uhrzeit dar, obwohl der Zahlenwert höher ist.

| Uhrzeitformat | Beispiel | Anmerkung                 |
|---------------|----------|---------------------------|
| hh:mm         | 09:15    | zweistellig               |
| hh:mm:ss      | 09:15:07 | zweistellig, mit Sekunden |
| hh:mm:s       | 9:15:7   | einstellig                |
| [hh]:mm       | 33:15    | Stunden auch über 24      |

## Datumsfunktionen

- WOCHENTAG(Datum) berechnet den Wochentag des Datums. Dabei steht 1 für den Sonntag, 2 für den Montag, ..., 7 für den Samstag. Beispiel: Wochentag(23.01.2006) ergibt 2 (Donnerstag).
- WOCHENTAG(Datum;1) entspricht der vorigen Beschreibung.
- WOCHENTAG(Datum;2) berechnet den Wochentag des Datums. Dabei steht 1 für den Montag, 2 für den Dienstag, ..., 7 für den Sonntag. Beispiel: Wochentag(23.01.2006) ergibt 1 (Donnerstag).
- WOCHENTAG(Datum;3) berechnet den Wochentag des Datums. Dabei steht 0 für den Montag, 1 für den Dienstag, ..., 6 für den Sonntag. Beispiel: Wochentag(23.01.2006) ergibt 0 (Donnerstag).
- **HEUTE()** berechnet das Tagesdatum.

Darüber hinaus bietet Excel noch eine Reihe von Funktionen an, die eine Zahl in ein Datum umwandeln und umgekehrt.

Beispiele (berechnet mit 1900-Datumswerten):

- **TAG**(38740) ergibt die 23,
- **MONAT**(38740) ergibt die 1,
- JAHR(38740) ergibt 2006.
   Fazit: Die Zahl 38740 steht f
  ür den 23.01.2006. Umgekehrt ergibt
  - DATWERT("23.01.2006") die Zahl 38740; d.h. der 23.01.2006 ist der 38740. Tag seit dem 1.1.1900 (= 1. Tag). Beachte: Der Funktion DATWERT wird keine Zahl (hier: 23.01.2006) sondern ein Text (hier: "23.01.2006") als Argument übergeben.